## Travail à faire

Ouvrez la société Knit-Wave et réalisez les opérations suivantes :

• Créez le fournisseur suivant :

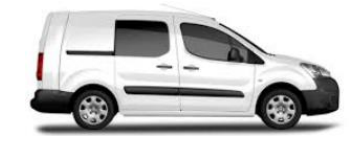

Garage Citroën du centre ; 15 rue du marché – 75005 – PARIS ; compte fournisseur = 404100 fournisseurs – Achats d'immobilisation ; paiement comptant

- Créez l'immobilisation suivante à la date du 01/05/20xx :
  - Article : Partner
  - Description : Partner fourgon tollé
  - Prix d'achat HT : **18 000 HT** (TVA au taux normal)
  - Catégorie d'immobilisation : Matériel de transport
- Affichez le tableau d'amortissement

## Autocorrection

| Facture<br>FACTUF               | RE/2017/0                         | 006                                |                      |                           |          |                  |               |                                 |             |
|---------------------------------|-----------------------------------|------------------------------------|----------------------|---------------------------|----------|------------------|---------------|---------------------------------|-------------|
| Fournisseur                     | Garage citroëne d                 | lu centre                          |                      | Date de facturatio        | חיר (    | 1/05/2017        |               |                                 |             |
| Référence fournisse             | Référence fournisseur             |                                    |                      |                           | (        | 01/05/2017       |               |                                 |             |
|                                 |                                   |                                    |                      |                           |          | .,               |               |                                 |             |
| FACTURE AUT                     | RES INFORMATIONS                  |                                    |                      |                           |          |                  |               |                                 |             |
| Article Descrip                 | tion Catégorie<br>d'immobilisatio | Compte                             | Compte<br>analytique | Étiquettes<br>analytiques | Quantité | Prix<br>unitaire | Remise<br>(%) | Taxes                           | Montant     |
| Partner<br>Partner fourgor      | Matériel de<br>n tollé transport  | 218200<br>Matériel de<br>transport |                      |                           | 1,000    | 18 000,00        | 0,00          | TVA déductible<br>(achat) 20,0% | 18 000,00 € |
|                                 |                                   |                                    |                      |                           |          |                  |               |                                 |             |
|                                 |                                   |                                    |                      |                           |          |                  |               |                                 |             |
| Description de la               |                                   | Commte                             |                      |                           |          |                  |               | Montant HT :                    | 18 000.00€  |
| taxe                            | Compte de taxe                    | Analytique                         | Montant              |                           |          |                  |               | Taxe :                          | 3 600,00€   |
| TVA déductible<br>(achat) 20,0% | 445620 TVA sur<br>immobilisations | :                                  | 3 600,00 €           |                           |          |                  |               | Total :                         | 21 600,00€  |
|                                 |                                   |                                    |                      |                           |          |                  | M             | ontant dû :                     | 21 600,00€  |
|                                 |                                   |                                    |                      |                           |          |                  |               |                                 |             |
| Partner                         | fourgon to                        | ollé                               |                      |                           |          |                  |               |                                 |             |
| Catégorie                       | Matériel de trans                 | port                               |                      | Valeur brute              |          | 18 000,00€       |               |                                 |             |
| Référence                       | FACTURE/2017/0                    | 0006                               |                      | Valeur résiduelle         |          | 0,00€            |               |                                 |             |
| Date                            | 01/05/2017                        |                                    |                      | Valeur résiduelle         |          | 18 000,00€       |               |                                 |             |
|                                 |                                   |                                    |                      | Fournisseur               |          | Garage citroi    | ëne du cen    | tre                             |             |
|                                 |                                   |                                    |                      | Facture                   |          | FACTURE/20       | )17/0006      |                                 |             |
| TABLEAU DES AN                  | IORTISSEMENTS INF                 | ORMATION D'AMO                     | ORTISSEMENT          |                           |          |                  |               |                                 |             |
| Date de dépréciati              | on                                | Amortissement                      | accumulé             |                           | Amor     | tissement        |               | Résiduel                        |             |
| 01/05/2017                      |                                   |                                    |                      | 3 624,6                   | 56       |                  | 3 62          | 4,66                            | 14 375,34   |
| 01 105 1001 0                   |                                   |                                    |                      |                           |          |                  |               |                                 |             |

| 01/05/2017 | 3 624,66  | 3 624,66 | 14 375,34 |
|------------|-----------|----------|-----------|
| 01/05/2018 | 7 937,26  | 4 312,60 | 10 062,74 |
| 01/05/2019 | 10 956,08 | 3 018,82 | 7 043,92  |
| 01/05/2020 | 13 069,26 | 2 113,18 | 4 930,74  |
| 01/05/2021 | 14 548,48 | 1 479,22 | 3 451,52  |
| 01/05/2022 | 18 000,00 | 3 451,52 | -0,00     |

**Knit-Wave**